附件 4

## 全网办学平台学生端预约考试流程

(仅适用于 2023 年秋季学期之后入学学生)

**第一步:**在电脑客户端输入国家开放大学全网办学平台学习 网址: http://student.qwbx.ouchn.cn/#/home,输入账号和密 码,登录全网学习平台学生本人学习空间。(注:账号为学生本 人学号,密码为Ouchn@身份证后六位)

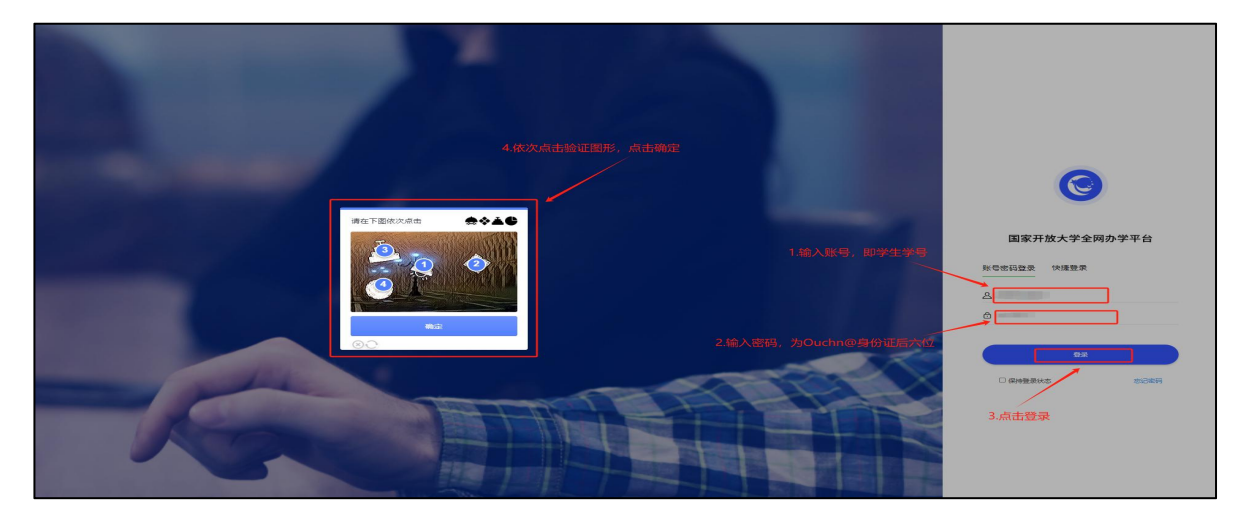

**第二步:**点击学习空间"更多",再点击"预约考试"按钮, 进入预约考试界面。

| 父生空间      公員页      学习取損 成绩      直接課                                                                                                    | E# ~                                                               | · · · (     | 2   |  |
|----------------------------------------------------------------------------------------------------|--------------------------------------------------------------------|-------------|-----|--|
| 3<br>メーズが始われ、Antoine Antoine Antoine Antoine Antoine Antoine Antoine Antoine Antoine Antoine Antoine Antoine Antoine                                                                                                    | 2冊<br>RN1GJ<br>2月の考                                                | 214/918<br> |     |  |
| 1]」以及目文上(本科社文社和研究初)<br>                                                                                                    | (約5年)法<br>約章(次請<br>半型(預率<br>米断(形成)(表示))<br>米型(第二)(素兄)              | 己获得/总       | ¥3  |  |
| 適知公告                                                                                                    | 8.0                                                                | 今日直播(いわいこの) | 8.0 |  |
| <ul> <li>国家开放大学参加2024年春季学期6月列上数学活动、国際公开情安仲宗</li> <li>国家开放大学多打损心学校(洪州)2024年春季学期月上国情教学員15周世教(202)</li> <li>火子开展2024年国家开放大学 学生用街口調大開約通知</li> <li>国家开放大学多打损心学校(洪州)2024年春季学期月上国情教学員12周世表(202)</li> <li>国家开放大学多打损心学校(洪州)2024年春季学期月上国情教学員11周世教(202)</li> </ul> | 2024-05-31<br>2024-05-23<br>2024-05-13<br>2024-05-13<br>2024-04-30 | •           |     |  |
| 年之通经                                                                                                    |                                                                    |             |     |  |
| 4 998692 (499869)(1989)<br>mf09000(20066)(1998)                                                                                                    |                                                                    |             |     |  |

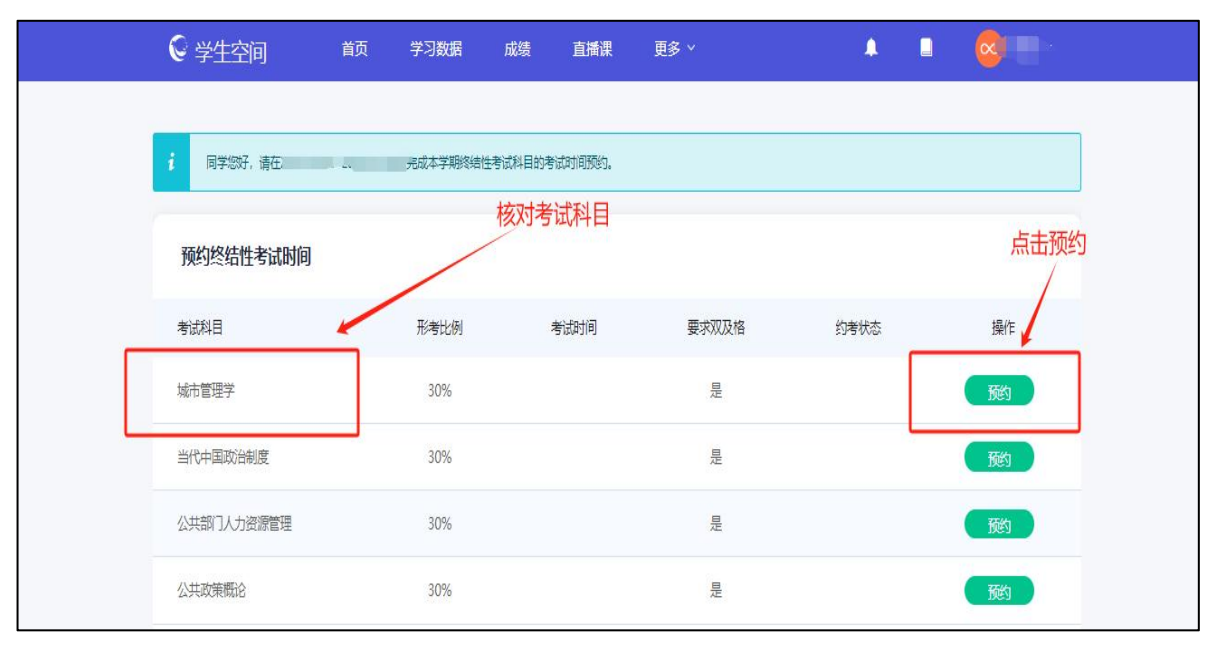

第三步: 核对考试科目,确认无误后点击"预约"按钮。

**第四步:**查看科目考试时间,点击"选择"按钮,完成相应 课程的考试约考。

| € 学生空口<br>预约考试             |          | 古城湖 西次 🗸 | •          | ×      |  |
|----------------------------|----------|----------|------------|--------|--|
| <b>;</b> 同学感好 考试时<br>2024年 | 周        | 科目考试时间   | 操作         |        |  |
| 和1000年4月10日。<br>考试科目       | 查阅考试时间安排 | 取消       | 角认可以参加考试后, | 点击选择操作 |  |
| 城市管理学                      | 30%      | 是        | 已取消        | 预约     |  |
| 当代中国政治制度                   | 30%      | 是        |            | 预约     |  |
| 公共部门人力资源管理                 | 30%      | 是        |            | 一般     |  |
| 公共政策概论                     | 30%      | 是        |            | 一般     |  |
| 西方行政学说                     | 30%      | 是        |            |        |  |

**第五步:**返回界面,查看约考成功记录,并依据考试时间按时参加考试。

| € 学生空间     | 首页 学习数据    | 成绩 直播课              | 更多 ~                        |      | • • 💿 🥯                               |
|------------|------------|---------------------|-----------------------------|------|---------------------------------------|
|            |            |                     |                             |      |                                       |
| 1 同学物好,请生  | -04内完成本学期》 | 路结性考试科目的考试时间预约。     |                             |      |                                       |
| 预约终结性考试时间  |            |                     |                             |      |                                       |
| 考试科目       | 形考比例       | 考试时间                | 要求双及格                       | 约考状态 | 操作                                    |
| 城市管理学      | 30%        | 2024-07-12 15:00    | 是                           | 已预约  | 修改取消约考                                |
| 当代中国政治制度   | 30%        |                     | 是                           |      | · · · · · · · · · · · · · · · · · · · |
| 公共部门人力资源管理 | 30%        |                     | 是                           |      | 預約                                    |
| 公共政策概论     | 30%        |                     | 是                           |      |                                       |
| 西方行政学说     | 30%        |                     | 是                           |      | 一预约                                   |
| 宪法学        | 30%        | <i>(</i> .          |                             | ×    | 一预约                                   |
| 行政法与行政诉讼法  | 30%        | C                   |                             |      | 预约                                    |
| 行政领导学      | 30%        | 約考/<br>已成功预約《城市管理学》 | 成功<br>2024-07-12 15:00:00考试 |      | - Res                                 |
| 政府经济学      | 30%        | 0                   | K                           |      | 预约                                    |
| 管理英语3      | 50%        |                     | 否                           |      | 一预约                                   |
| 管理英语4      | 50%        |                     | 是                           |      | 预约                                    |

|   | € 学生空间            | 首页   | 学习数据    | 成绩         | 直播课    | 更多 ~  |      | ٠            |    | 💿 —  |   |
|---|-------------------|------|---------|------------|--------|-------|------|--------------|----|------|---|
|   |                   |      |         |            |        |       |      |              |    |      | _ |
|   | <b>i</b> 同学您好,请在: |      | 記成本学期终结 | 性考试科目的考    | 试时间预约。 |       |      |              |    |      |   |
|   | 预约终结性考试时间         |      |         |            |        |       |      |              |    |      |   |
| Г | 考试利日              | 形者比( | ठा      | 考试时间       | 0      | 要求双及格 | 约考状态 | $\checkmark$ |    | 攝作   | 1 |
|   | 城市管理学             | 30%  |         | 2024-07-12 | 15:00  | 是     | 已预约  |              | 修改 | 取消约考 |   |
|   | 当代中国政治制度          | 30%  |         |            |        | 是     |      |              |    | 预约   |   |
|   | 公共部门人力溶源管理        | 30%  |         |            |        |       |      |              |    | 話会   |   |